# PAN ASIA BANK

**INTERNET BANKING REGISTRATION FOR EXISTING CUSTOMERS** 

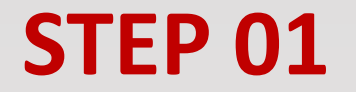

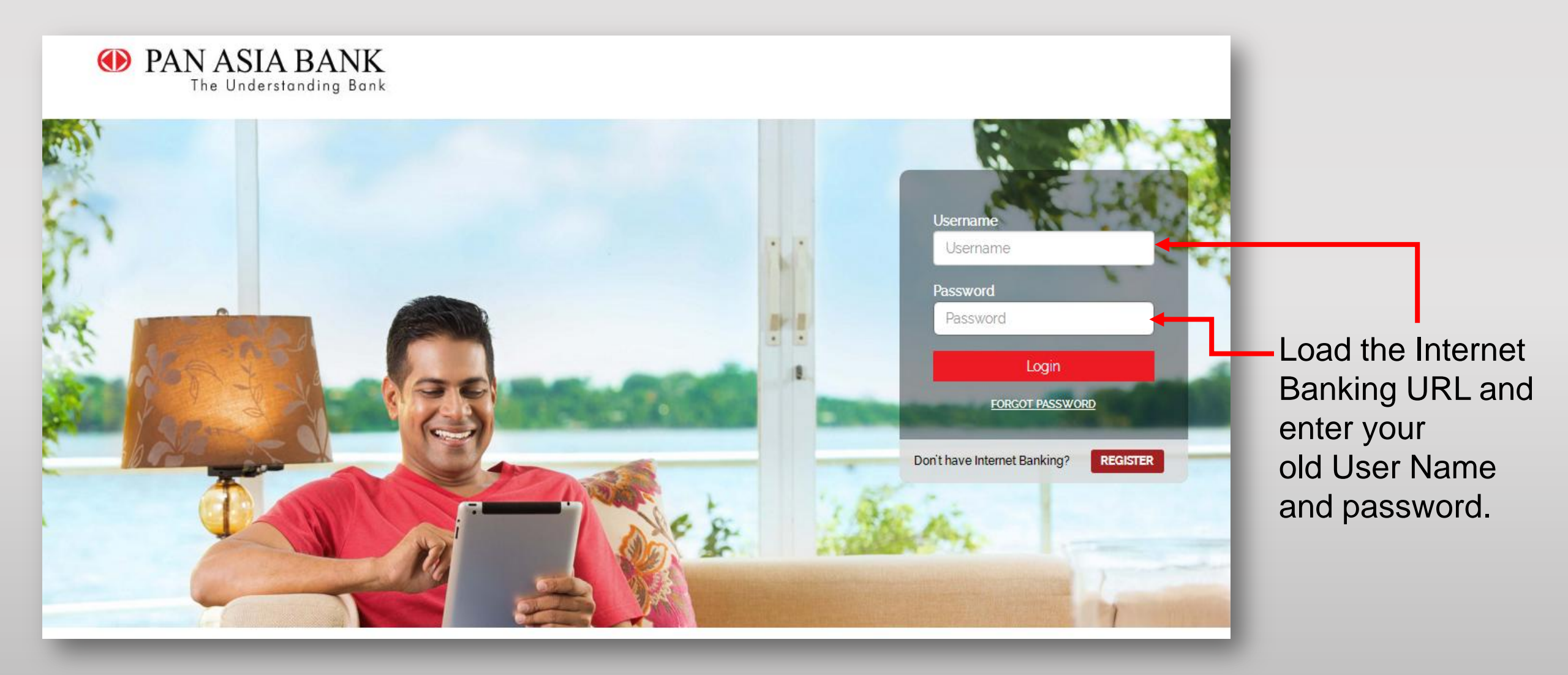

The following screen will display. Click on the "Click Here" link to proceed.

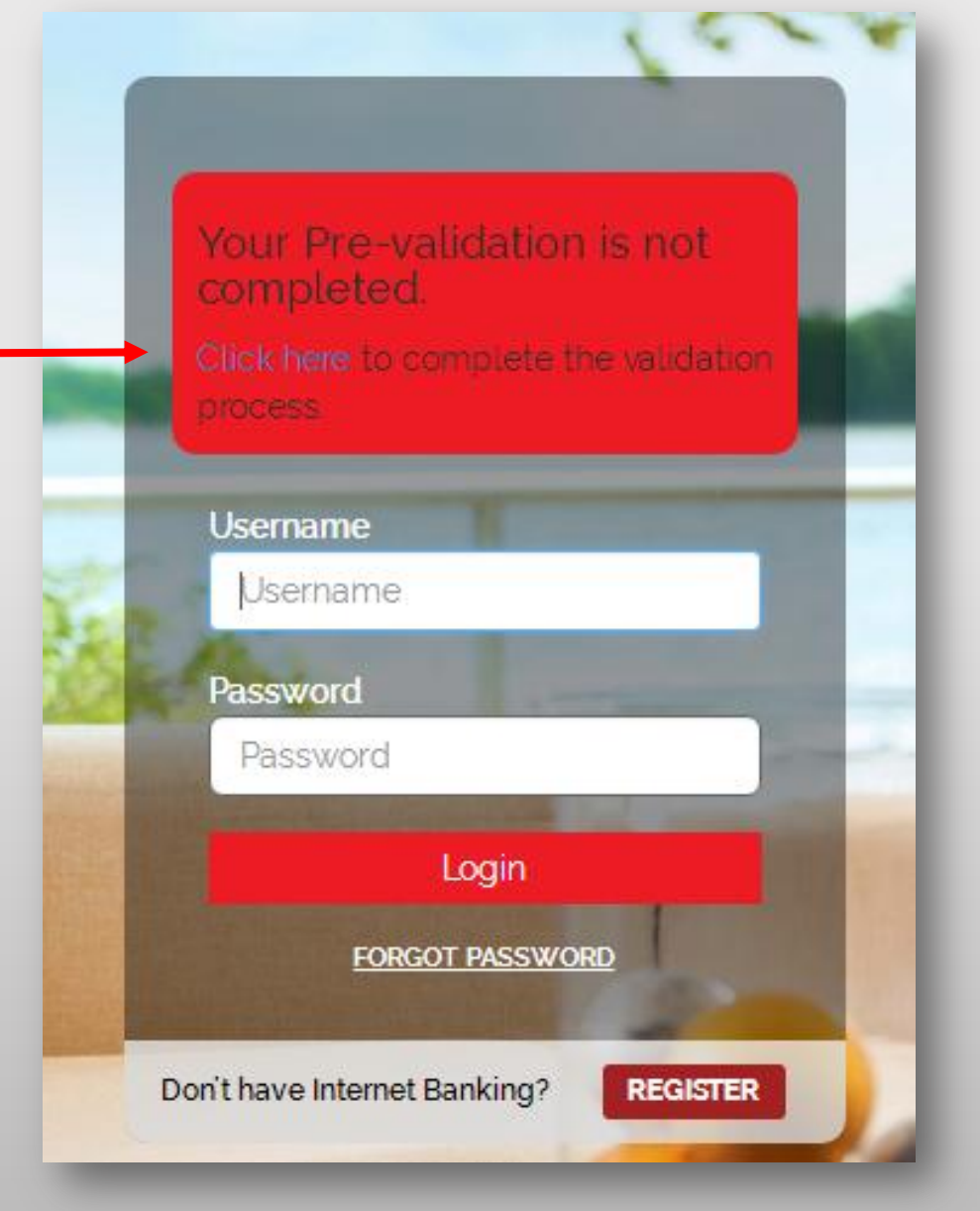

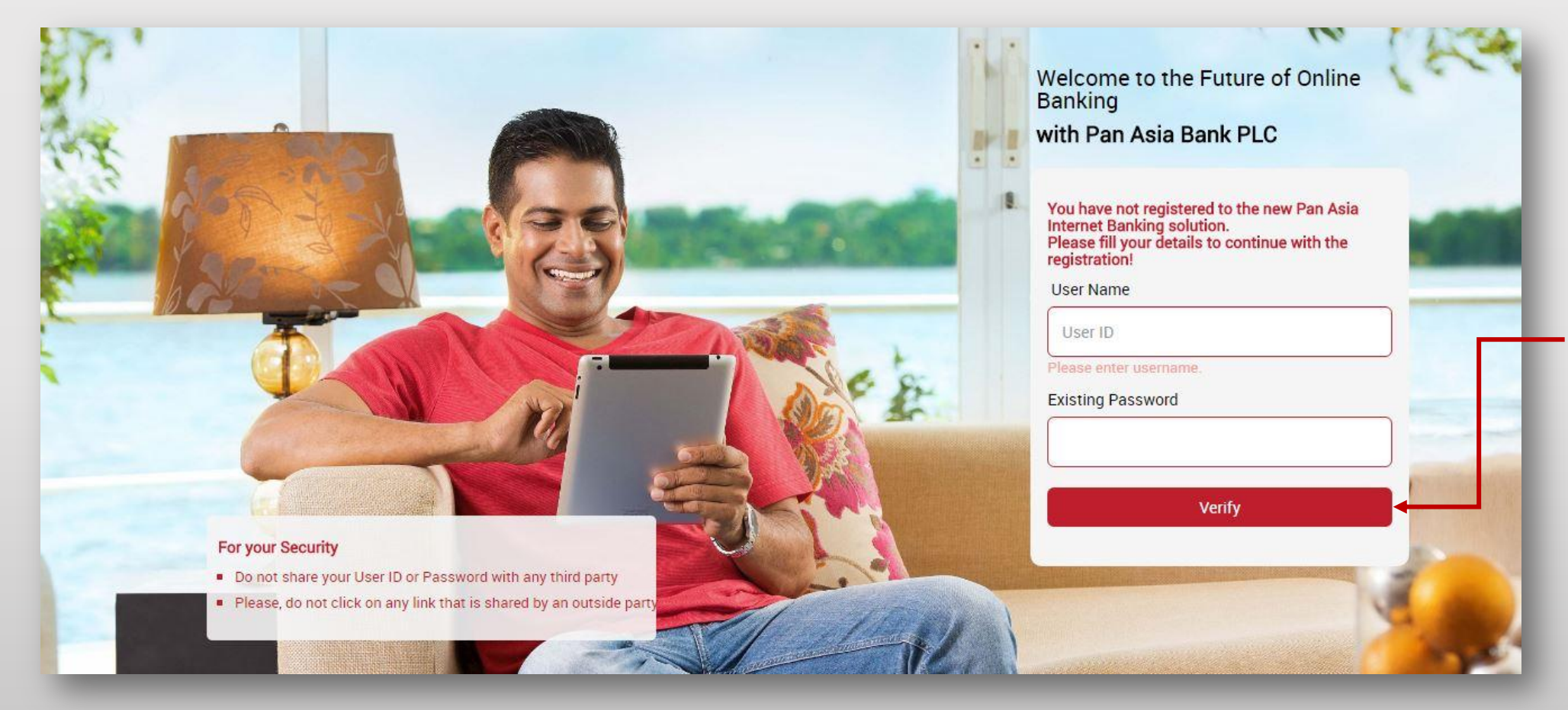

Please re-enter your old User Name and password and click on "Verify" to verify your details.

#### For your Security

- Do not share your User ID or Password with any third party
- Please, do not click on any link that is shared by an outside party.

You have not yet registered to New Internet Banking Solution. Please enter below details to continue with registration!

User Name

DAVID

Existing Password

.....

Mobile No

+94774817624

Email

SHEVI.WEERASINGHE@GMAIL.COM

#### Confirm

About Us | Contact Us

On the following screen, please check if the details (mobile number & email address) that display are correct.

If they are incorrect, you will need to visit your nearest Pan Asia Branch and update your details. If your details are correct, click on the **'Confirm'** button.

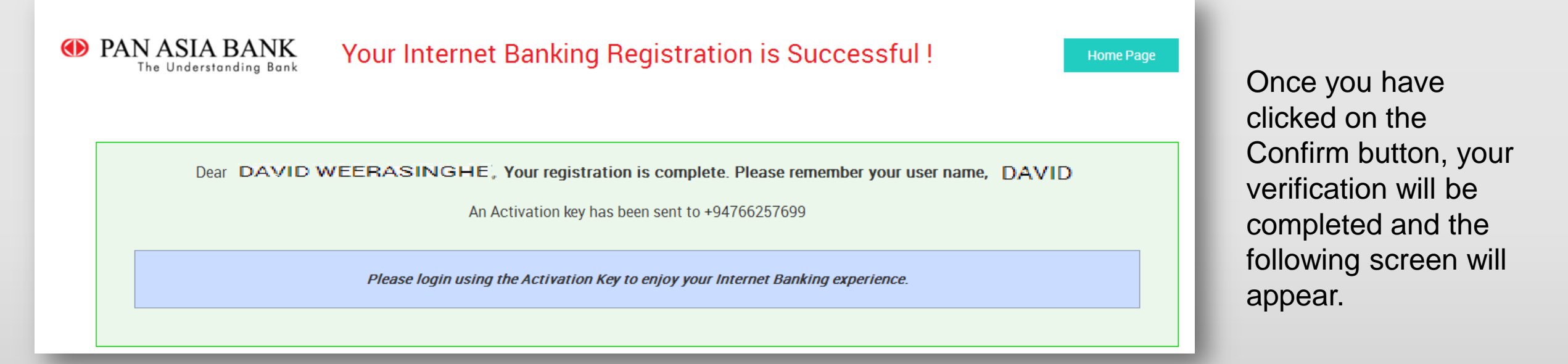

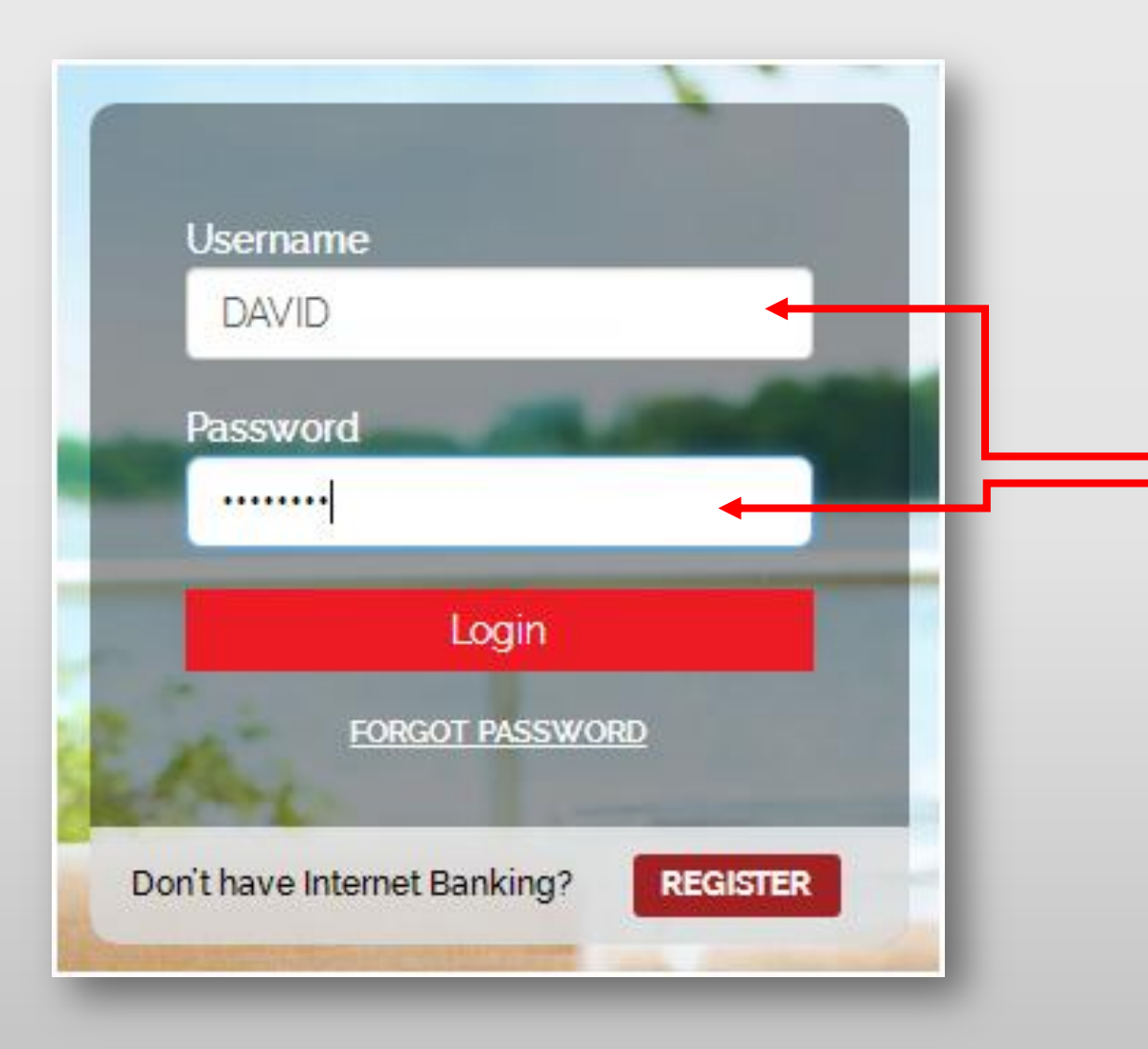

Return to the login page and enter your User Name along with the Activation Key that you received to your mobile number and email address.

Please enter the Activation Key to continue with your registration.

| Very Description of the fellowing                                                                                   |                   |   |
|----------------------------------------------------------------------------------------------------|-------------------|---|
| Your Password should contain the following:<br>• A Letter(upper case & lower case)                                  |                   |   |
| A Number                                                                                                    |                   |   |
| A Special Character<br>Minimum of 8 characters                                                                      |                   |   |
|                                                                                                    |                   |   |
| Please do not use ~ ` : ; < > / { [ ] } _   \ = ? " symbols f                                                       | for the password. |   |
|                                                                                                    |                   |   |
| Please enter new login paseword *                                                                                   |                   |   |
| Flease enter new login password                                                                                     |                   |   |
| Please confirm new login password*                                                                                  |                   |   |
| · · · · · · · · · · · · · · · · · · ·                                                                               |                   |   |
|                                                                                                    |                   |   |
|                                                                                                    |                   |   |
|                                                                                                    |                   |   |
|                                                                                                    |                   | _ |
| Please answer all security questi                                                                                   | ions to continue  | - |
| Please answer all security questi                                                                                   | ions to continue  |   |
| Please answer all security questi<br>What is your pet's name?                                                       | ions to continue  |   |
| Please answer all security questi<br>What is your pet's name?                                                       | ions to continue  |   |
| Please answer all security questi<br>What is your pet's name?<br>What is your home town?                            | ions to continue  |   |
| Please answer all security question<br>What is your pet's name?<br>What is your home town?                          | ions to continue  |   |
| Please answer all security questi<br>What is your pet's name?<br>What is your home town?<br>What is your first job? | ions to continue  |   |

On a successful login, you will be redirected to change your password and select a set of security questions and provide your answers.

| Please select the accounts you wish to be linked with Internet Banking |                 |          |        |  |  |
|------------------------------------------------------------------------|-----------------|----------|--------|--|--|
| Account Number                                                         | Account Type    | Currency | Action |  |  |
| 20030001 '23                                                           | Savings Account | LKR      | 2      |  |  |
| Submit                                                                 |                 |          |        |  |  |

You will be redirected to select/deselect the accounts that you would like to display on your Internet Banking.

Click submit once you have made your choice.

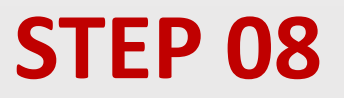

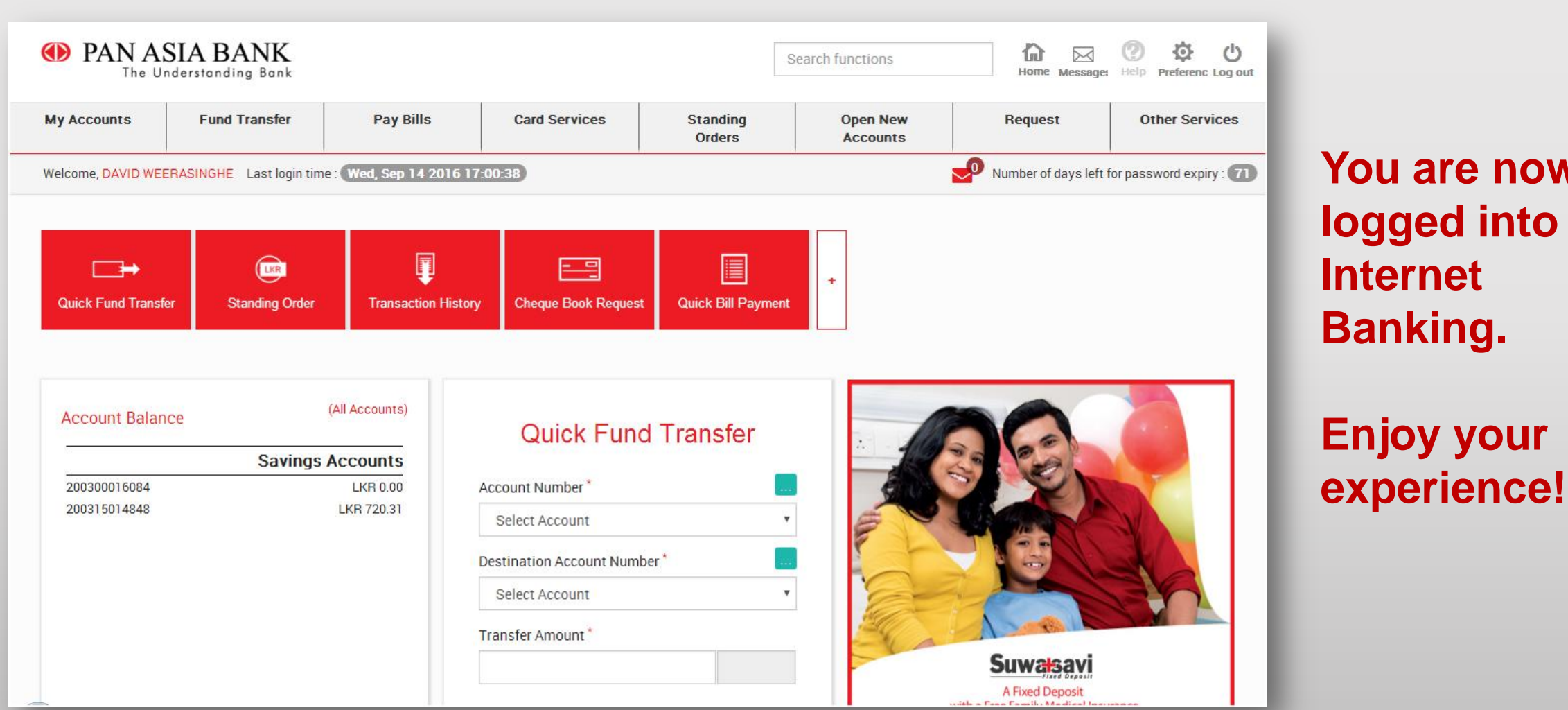

You are now logged into your Internet **Banking.** 

# **Thank You**